## 雲端發票單/多筆發票捐贈

立即申請手機條碼: <u>財政部電子發票整合平台</u> 雲端發票單/多筆發票捐贈

Step1

登入後進入發票查詢及捐贈,設定發票起訖日等搜尋條件後查詢發票明細。

|   | 財政部 E–Invoice Platform<br>電子發票整合服務平台 |
|---|--------------------------------------|
| 手 | 送機條碼專區                               |
|   | 服務說明                                 |
|   | 新手上路                                 |
|   | 發票查詢及捐贈                              |
|   | 中獎發票查約                               |
|   | 歸戶設定                                 |
|   | 領獎設定                                 |
|   | 資料設定                                 |
|   | 通知設定                                 |
|   | 預設捐贈對象                               |

| 7   | * 為必填(  | 選)欄位, | 不能為空 | 白 |
|-----|---------|-------|------|---|
| * 💱 | §票日期起   | 訖     |      |   |
| 10  | 9/02/01 |       |      |   |
| 10  | 9/02/26 | i     |      |   |
| * 館 | 靜戶載具列   | 」表    |      |   |
| 全   | 部載具     |       |      | Y |
| * 引 | §票捐贈狀   | 態     |      |   |
| 全   | 部發票     |       |      | V |
| 買ア  | 方統一編號   | 老心    |      |   |
| 品名  | 乙關鍵字    |       |      |   |
|     |         |       |      |   |

## Step2

勾選欲捐贈發票,並查詢受捐贈機構。

| BT   | CWEB004S 查詢        | 同成功        | ×      |
|------|--------------------|------------|--------|
| :: 手 | 機條碼專區 >            | §票查詢及      | 捐贈     |
| 查讀   | 询結果 (109/02/       | /01 ~ 109/ | 02/26) |
| 0    | 發票號碼               | 發票金額       | 發票日期   |
| 0    | 手機條碼<br>YB47310688 | 28         | 109/02 |
| 0    | 手機條碼<br>XU00056574 | 32         | 109/02 |
| 0    | 手機條碼<br>XX10481112 | 79         | 109/02 |
| 0    | 手機條碼<br>XX06153487 | 420        | 109/02 |
| 0    | 手機條碼<br>YH30606648 | 55         | 109/02 |
| 0    | 手機條碼<br>XU17243599 | 20         | 109/02 |
| 0    | 手機條碼<br>XU00054218 | 55         | 109/02 |
| 0    | 手機條碼<br>XR99168574 | 55         | 109/02 |
| 0    | 手機條碼<br>YT85476787 | 430        | 109/02 |
| 0    | 手機條碼<br>YM72833772 | 48         | 109/02 |

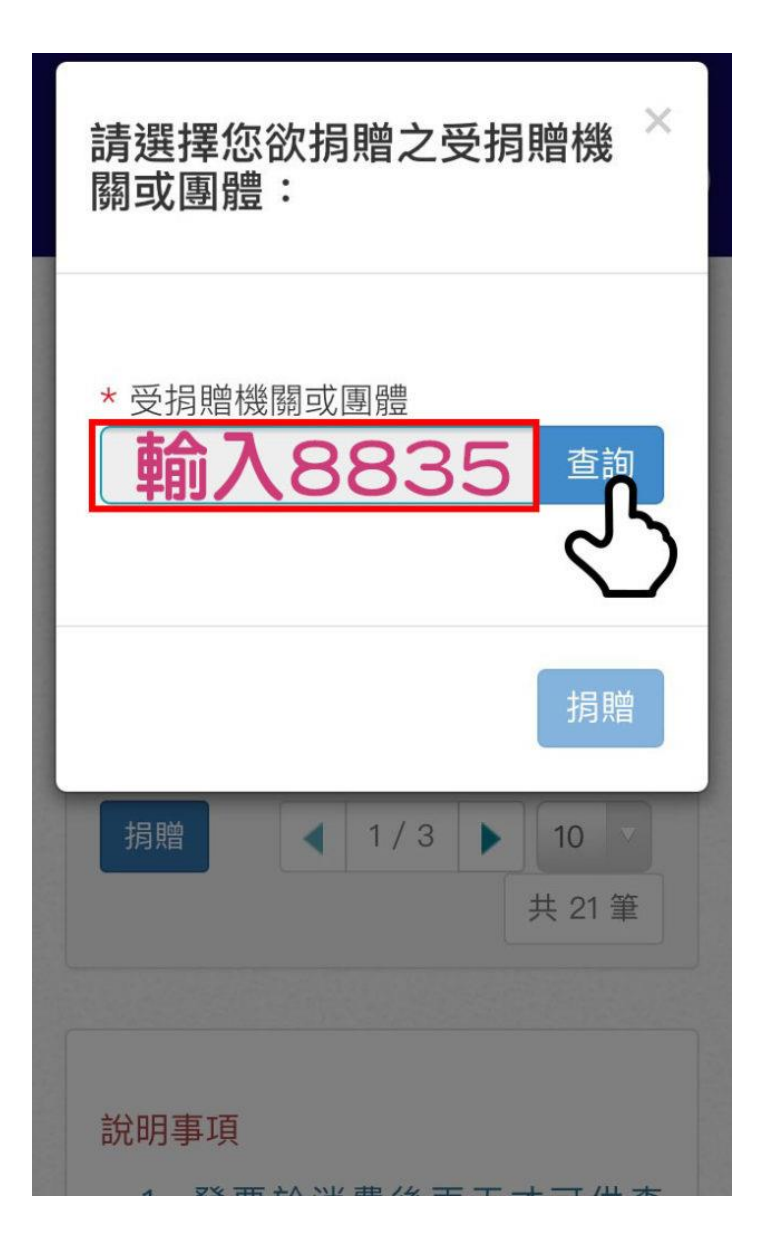

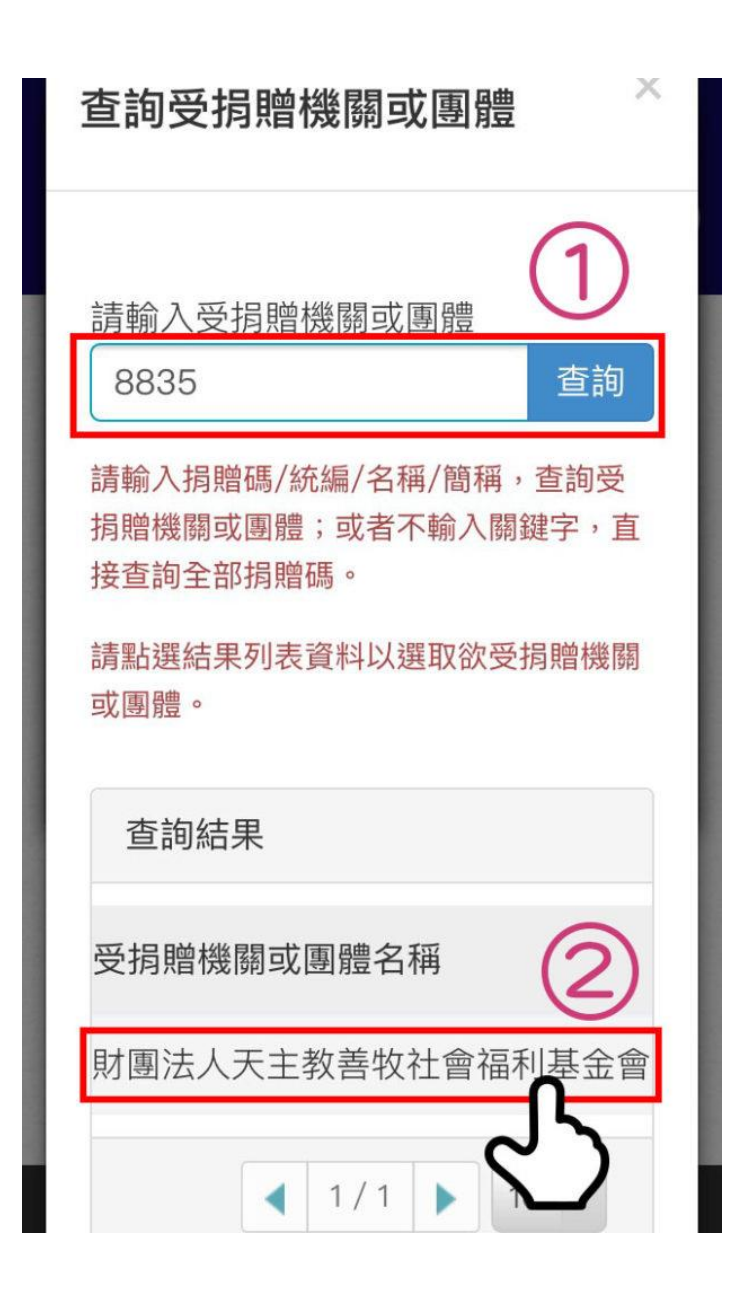

Step3

選擇捐贈機構後確認捐贈,即可完成發票捐贈。

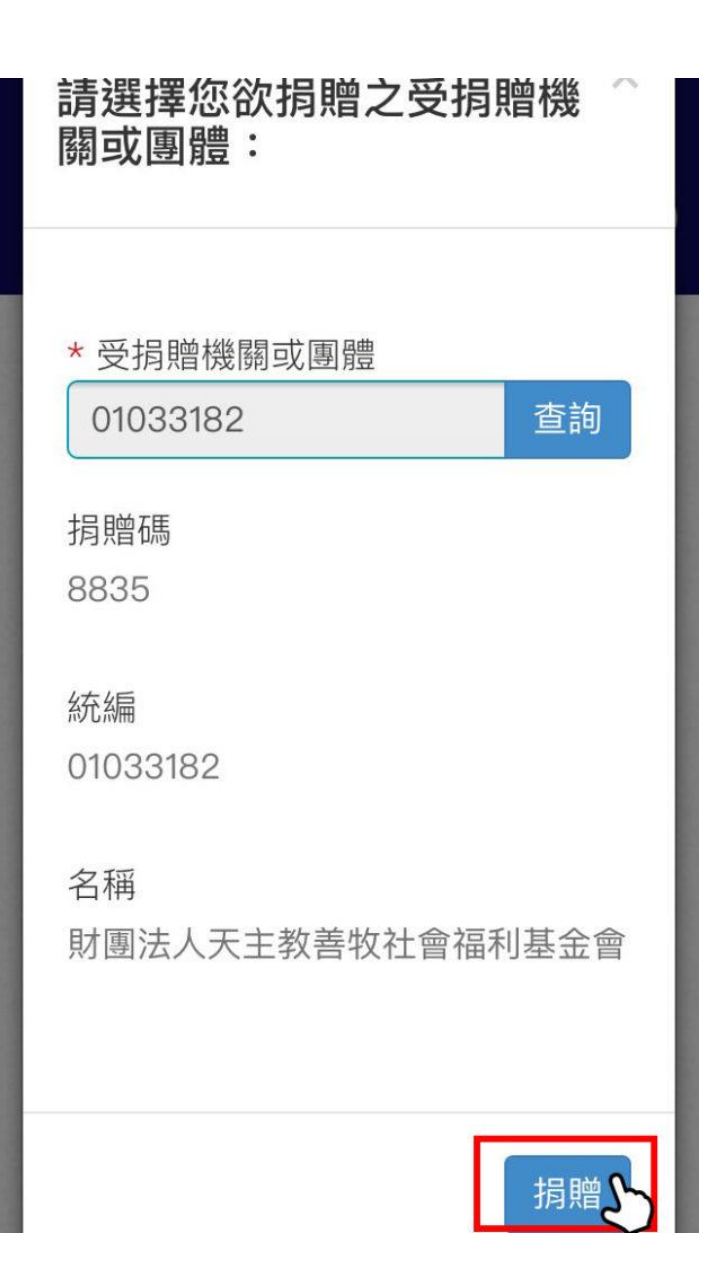

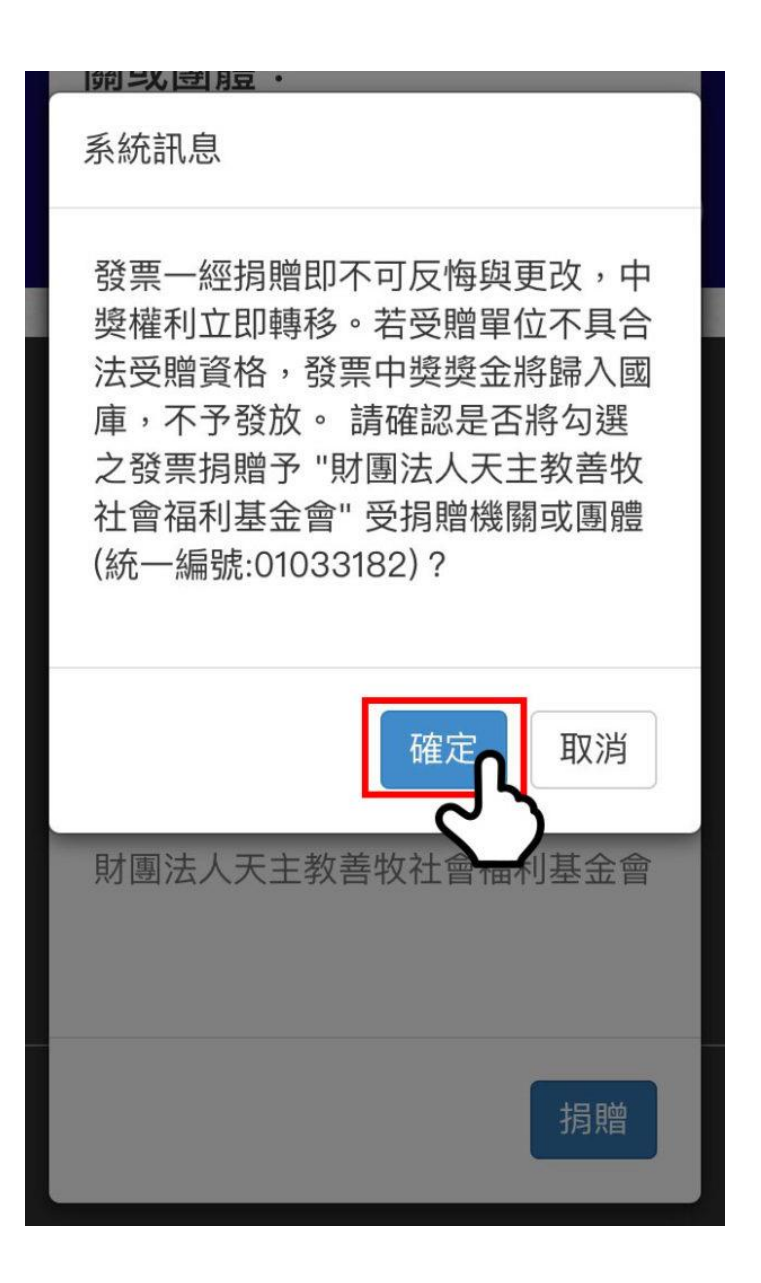

| 財政部 E–Invoice Platform<br>電子發票整合服務平台 |                     |                    |      |        |  |  |  |  |  |
|--------------------------------------|---------------------|--------------------|------|--------|--|--|--|--|--|
|                                      | BTCWEB022S 發票捐贈成功 × |                    |      |        |  |  |  |  |  |
|                                      |                     | 發票號碼               | 發票金額 | 發票日    |  |  |  |  |  |
|                                      | 已捐贈                 | 手機條碼<br>YB47310*** | 28   | 109/0: |  |  |  |  |  |
|                                      |                     | 手機條碼<br>XU00056574 | 32   | 109/02 |  |  |  |  |  |
|                                      |                     | 手機條碼<br>XX10481112 | 79   | 109/02 |  |  |  |  |  |
|                                      |                     | 手機條碼<br>XX06153487 | 420  | 109/02 |  |  |  |  |  |
|                                      |                     | 手機條碼<br>YH30606648 | 55   | 109/02 |  |  |  |  |  |
|                                      |                     | 手機條碼<br>XU17243599 | 20   | 109/02 |  |  |  |  |  |
|                                      |                     | 千 ±出版/女工E          |      |        |  |  |  |  |  |

## 相關連結:

-手機條碼申請方式

-如何預設捐贈對象

-捐電子發票免費玩空中樂園

立即申請手機條碼: <u>財政部電子發票整合平台</u>